## How to RESET Password

| 1. go to http://www.craftyarncouncil.com/user                                                                                                    |                                                                                                    |
|----------------------------------------------------------------------------------------------------|----------------------------------------------------------------------------------------------------|
| or click the LOG IN button in the upper right corner                                                                                                    | More     More     The yake industry's One-Stop Resource       Home     Love Yare     Discover     Law       Home     Love Yare     Discover     Law       Rome     Love Yare     Discover     Law       Rome     Love Yare     Discover                                                                                                    |
| 2. Click REQUEST NEW PASSWORD                                                                                                    | User account          Create new account       Log in       Newwork         Username *                                                                                                    |
| 3. enter your Username or account e-mail address                                                                                                    | User account Create new account Log in Request new password Username or e-mail address * E-mail new password                                                                                                    |
| 4. check your email for a letter that looks like this.<br>it will have a ONE TIME link to the site. Read the<br>instructions for password MINIMUM requirements. | A request to reset the password for your account has been made at Webcree to The Cash Yam Council. The Cash Yam Council com by clicking on this link or copying and pasting it in your torowser:<br>http://cash/senourcel.com/second/second/secon |
| 5. you will be directed to RESET PASSWORD, click<br>LOG IN                                                                                                    | Reset password         This is a one-time login for Admin2 and will expire on Fri, 10/51/2014 - 11:32.         Click on this button to log in to the site and change your password.         This login can be used only once.         Log in                                                                                                    |
| 6. Read the instructions for how to create your password.                                                                                                    | To make your password stronger:<br>• Make it at least 6 characters<br>• Add lowercase letters<br>• Add uppercase letters<br>• Add numbers<br>• Add punctuation                                                                                                    |
| at least 6 characters, and include:<br>upper case<br>lowercase                                                                                                  | To change the current user password, enter the new password in both fields.                                                                                                    |
| numbers                                                                                                    | User account                                                                                                    |
| punctuation                                                                                                    | Create new account Log in Request new password Username * Enter your Welcome to the Craft Yam Council username. Password *                                                                                                    |
| 7. enter new password and you have access to the website                                                                                                    | Enter the password that accompanies your username.                                                                                                    |